## **Have Haiku Activated** on Your Smartphone Use Epic via your phone Get set-up quickly!

Providers can use many Epic functions through Haiku on their phones. These links will get you up and running.

EDIC

- Download and install Haiku onto your smartphone. Use 1. the QR codes to the right for iPhone or Android devices.
- Generate an email to yourself with your Installation ID. 2. Click on the yellow QR code for full instructions.
- 3. Request access to the PSJ Epic instance using the Haiku access request form, via green QR code. Several items automatically fill. Requests are processed quickly.
- Approving Manager: If this doesn't auto-populate, enter name of local Med Staff Office manager
- **Epic Instance: ORCA**
- Installation ID: Click yellow QR code for instructions

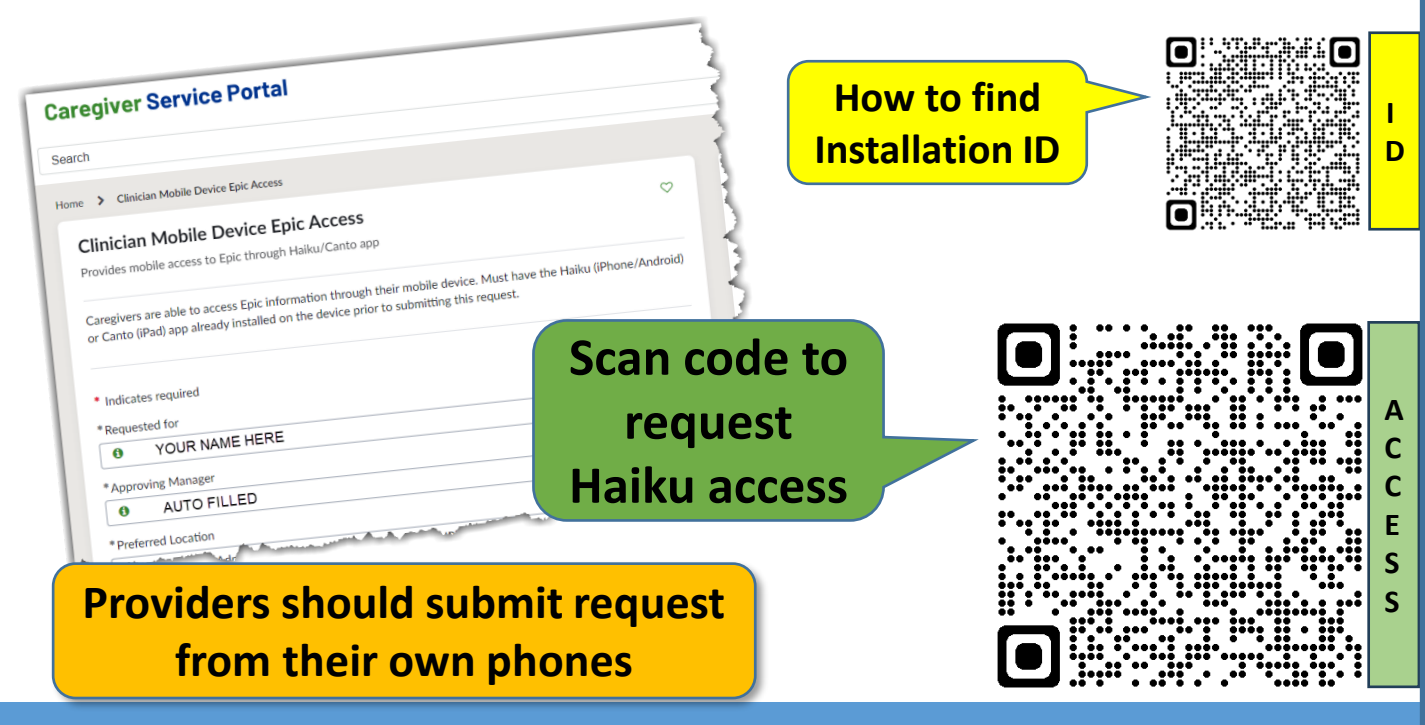

## Get Haiku access quickly!

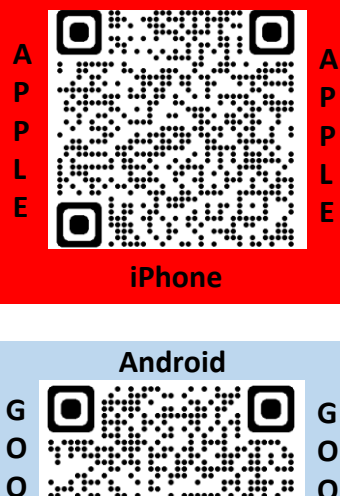

**iPhone** 

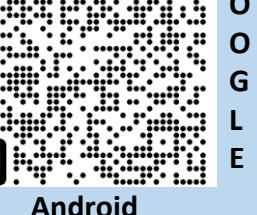

G

Ε

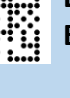